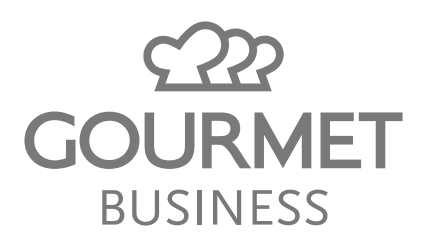

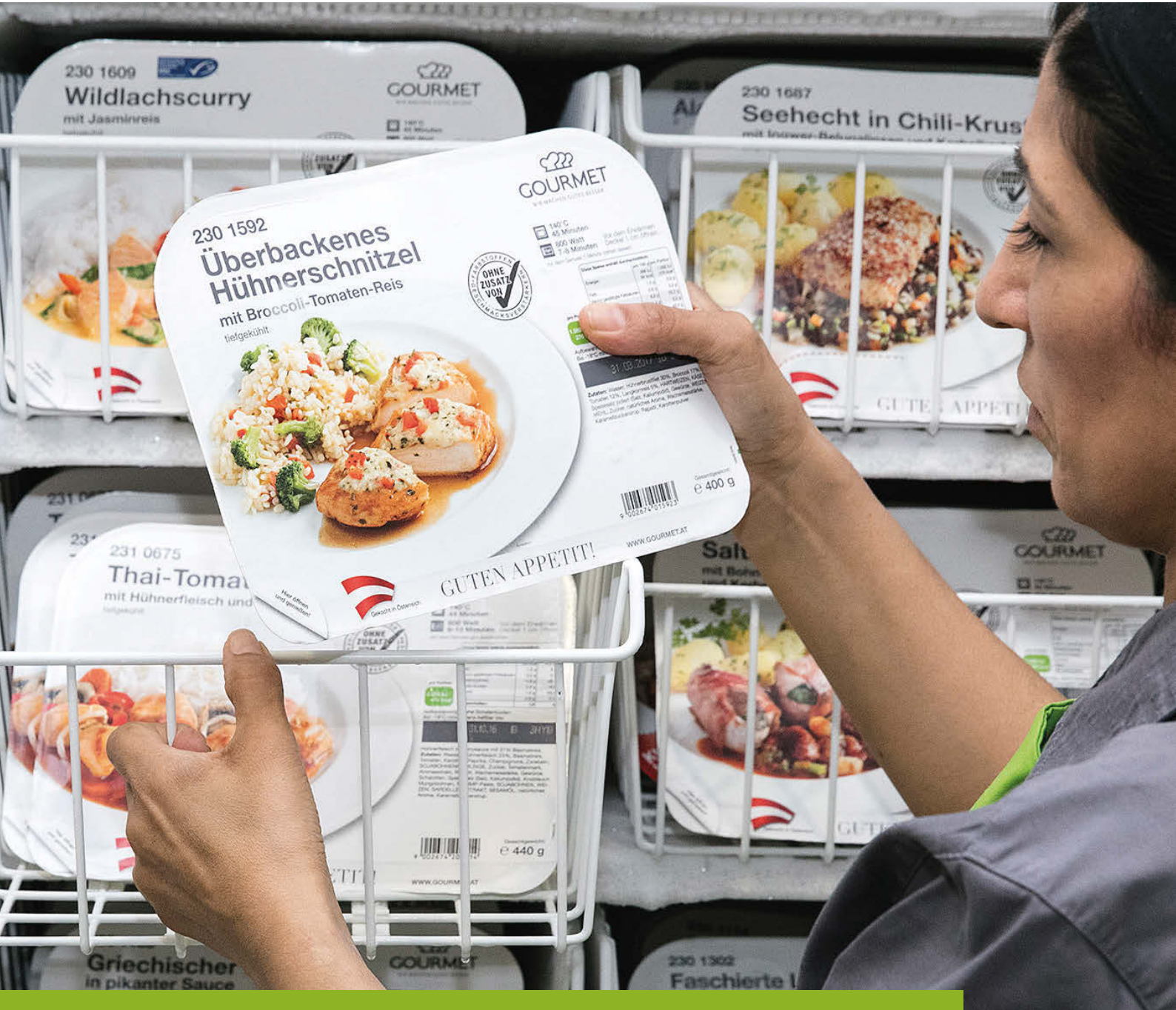

# Heute ist Ihr GOURMET Liefertag! So einfach führen Sie die Warenübernahme im Àla Click Shop online durch.

120

GUTEN PPETTE

Barlauchsauce

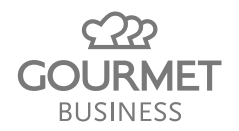

## Inhaltsverzeichnis

| Warenübernahme                                                             | 3   |
|----------------------------------------------------------------------------|-----|
| Einstieg in "Offene Lieferungen" im À la Click Shop                        | . 4 |
| Offene Lieferungen in die Lagerliste übertragen                            | . 4 |
| Abweichungen bei der Lieferung im À la Click Shop bearbeiten & korrigieren | 5   |
| Abweichungen bei der Lieferung dem GOURMET Kundenservice melden            | . 6 |

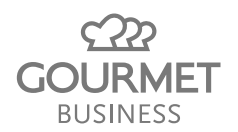

## Warenübernahme

Heute ist Ihr GOURMET Liefertag! So einfach führen Sie die Warenübernahme im À la Click Shop online durch. Loggen Sie sich unter **wws.gourmet.at** ins Warenwirtschaftssystem ein.

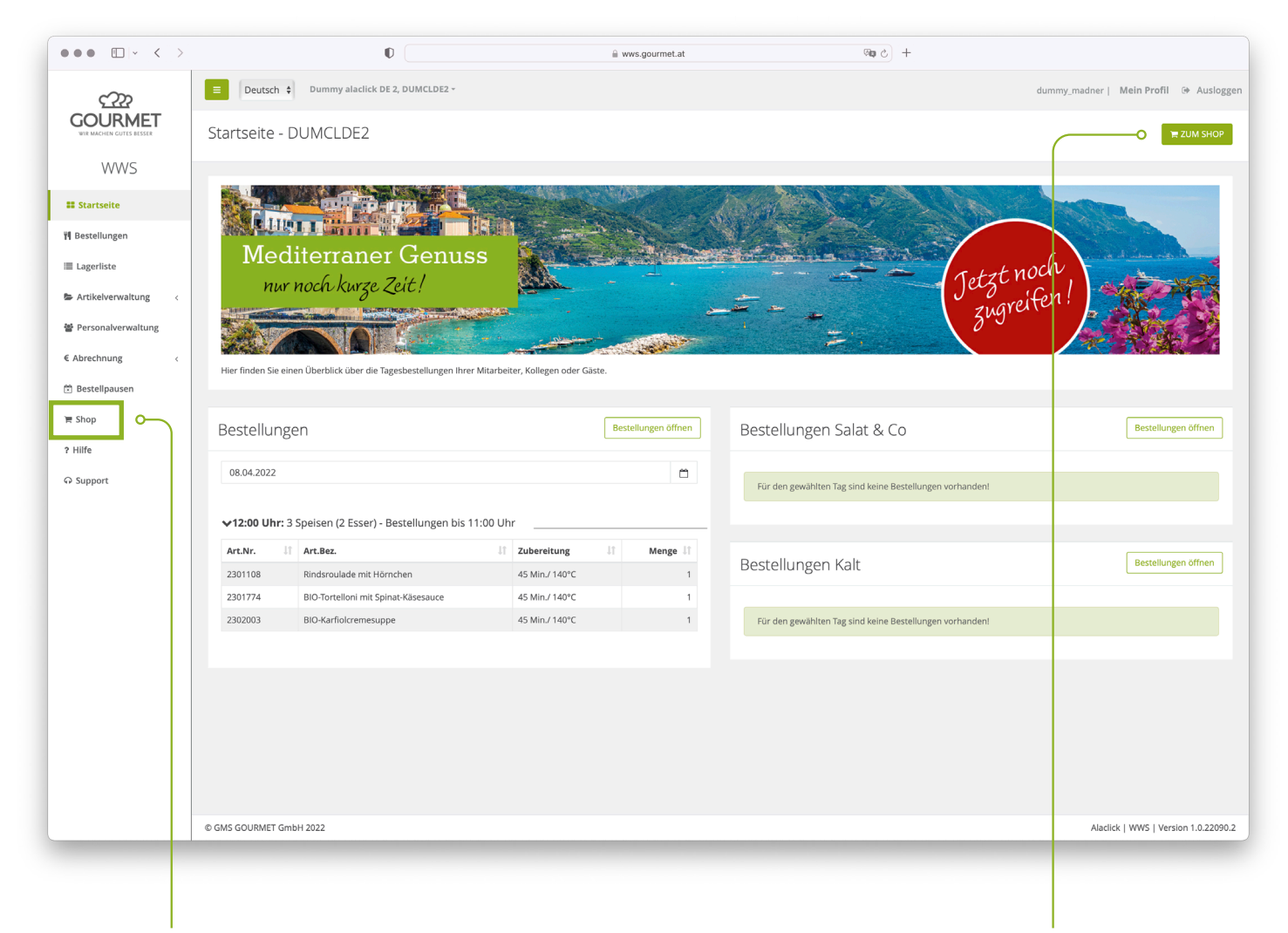

Klicken Sie in der Linksnavigation auf "Shop" oder steigen Sie hier direkt über den Button "Zum Shop" ein.

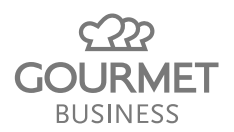

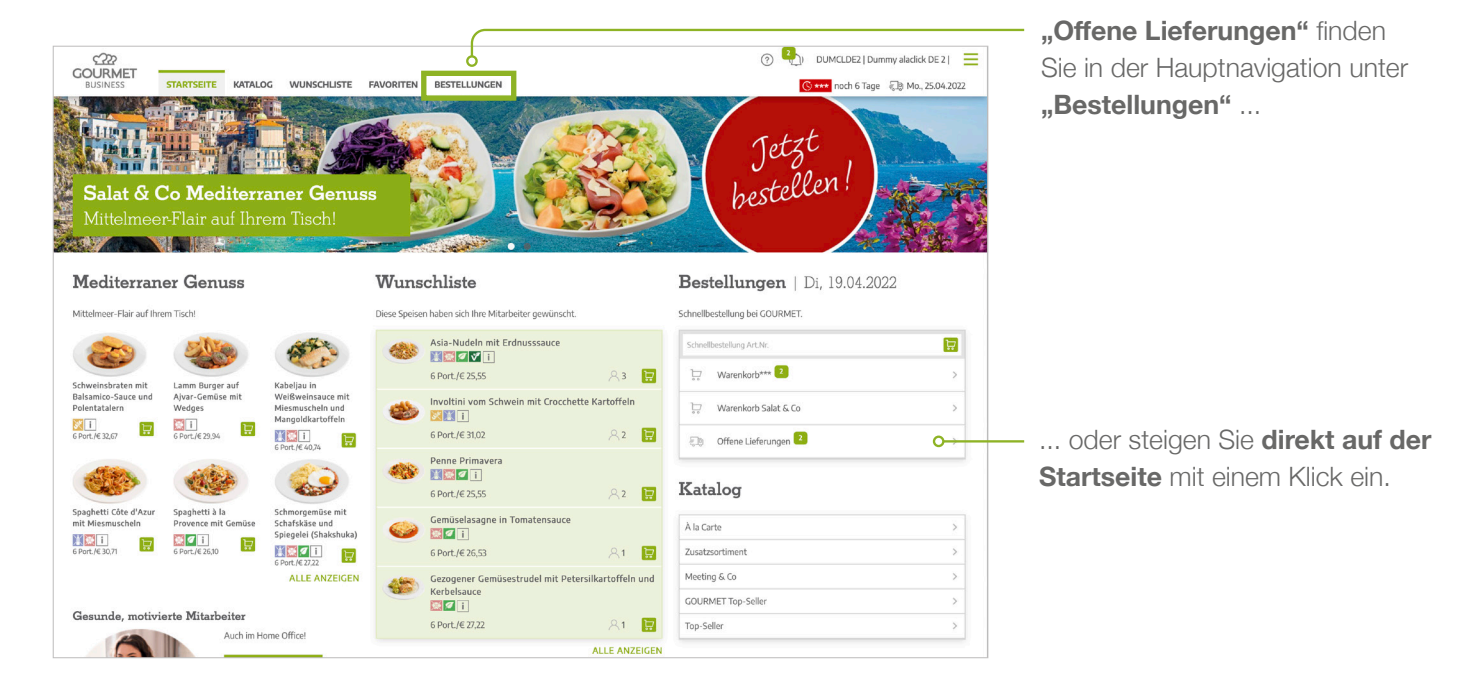

#### Einstieg in "Offene Lieferungen" im À la Click Shop

#### Offene Lieferungen in die Lagerliste übertragen

| CON IBA    | AET        |                                    |              |                                                |                       |                       | _           |              |                    | ?                   | 2)     | DUMCLDE2   Dummy alaclick DE 2           |
|------------|------------|------------------------------------|--------------|------------------------------------------------|-----------------------|-----------------------|-------------|--------------|--------------------|---------------------|--------|------------------------------------------|
| BUSINES    | SS         | STARTSEITE                         | KATALOO      | WUNSCHLISTE                                    | FAVORITEN             | BESTELLUNGEN          |             |              |                    |                     | C      | S *** noch 6 Tage                        |
| Warenkorb* | *** 2      | Warenkorb Salat &                  | Co Offer     | ne Lieferungen 2                               | Bestellhistorie       |                       |             |              |                    |                     |        |                                          |
|            |            |                                    |              |                                                |                       |                       |             |              |                    |                     |        | Schnellbestellung Art.Nr.                |
|            | 04.2022    | Lieferung***                       |              |                                                |                       |                       |             |              |                    |                     | В      | Bestelldatum: 08.04.2022 Status: Bestell |
| Lieferun   | g***       |                                    |              |                                                |                       |                       |             |              |                    |                     |        |                                          |
| Art.Nr.    | Sym        | bole Artikel                       |              |                                                |                       |                       |             | Portionen/VE | bestellte<br>Menge | gelieferte<br>Menge |        | Kommentar                                |
| 2301280    |            |                                    | j<br>i       | <b>Gebackene Schweinssch</b><br>A, A1, C, G    | nnitzel mit Pommes    | frites                | XXL         | 6            | 1                  | - 1                 | +      |                                          |
| 2301615    | 1          | **                                 | i            | <b>Österreichisches Forelle</b><br>D, G, H, H1 | nfilet mit Petersilka | artoffeln und Fisolen | đ           | 6            | 1                  | - 1                 | +      |                                          |
| 2301703    | <b>X</b> 9 |                                    | j<br>i       | <b>Mozzarella Ravioli in To</b><br>A, A1, C, G | maten-Basilikumsa     | uce                   | <b>@@</b> 🖺 | 6            | 2                  | - 2                 | +      |                                          |
|            |            |                                    |              |                                                |                       |                       |             |              | 4                  | 4                   |        |                                          |
| 🛨 Im Fall  | e einer Fa | alschlieferung <mark>Artike</mark> | l hinzufüger | n                                              |                       |                       |             |              |                    | DRUCKEN             | IEFERU | NG IN LAGERLISTE ÜBERNEHMEN              |
|            |            |                                    |              |                                                |                       |                       |             |              |                    |                     |        | 0                                        |

Vergleichen Sie die Mengen unter "**Offene Lieferungen**" mit den Mengen am Lieferschein. Stimmen die Mengen überein, wird **mit einem Klick Ihre Lieferung in die Lagerliste übernommen** – und steht Ihren Mitarbeitern, Kollegen oder Gästen zum Gustieren zur Verfügung.

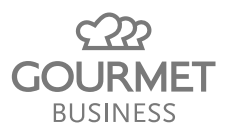

### Abweichungen bei der Lieferung im À la Click Shop bearbeiten & korrigieren

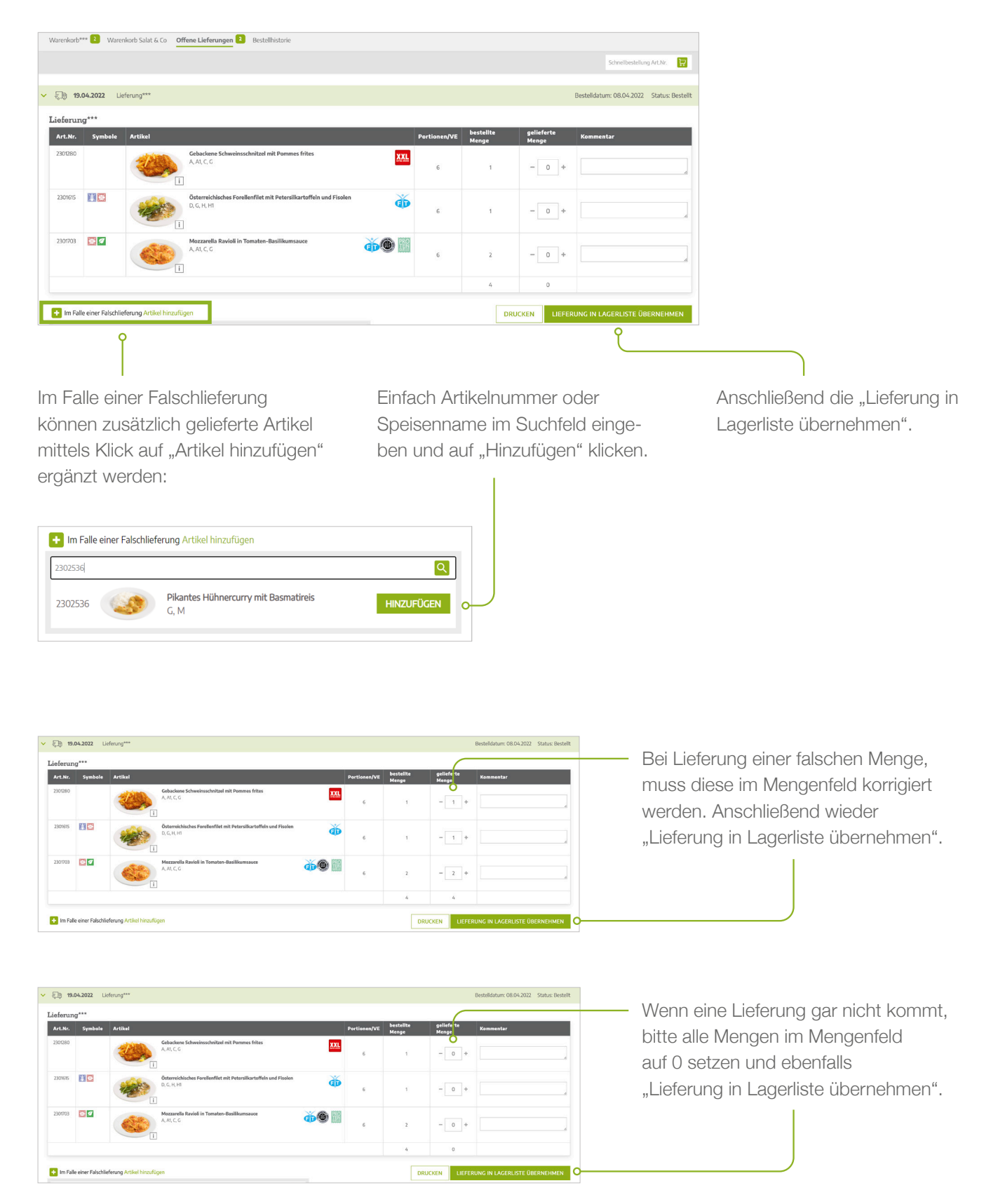

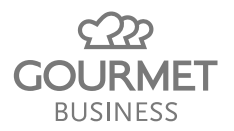

### Abweichungen bei der Lieferung dem GOURMET Kundenservice melden

Bitte wenden Sie sich bei Abweichungen zwischen Bestellung und Lieferung an das GOURMET Kundenservice, um dies zu erfassen und Ihre Rechnung anzupassen.

E-Mail: <u>bestellung@gourmet.at</u>

Österreich: Tel. +43 (0)50 876-5480 Deutschland: Tel. +49 (0)800 876-5480

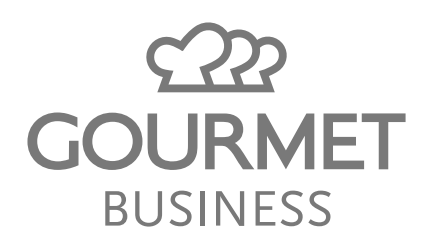

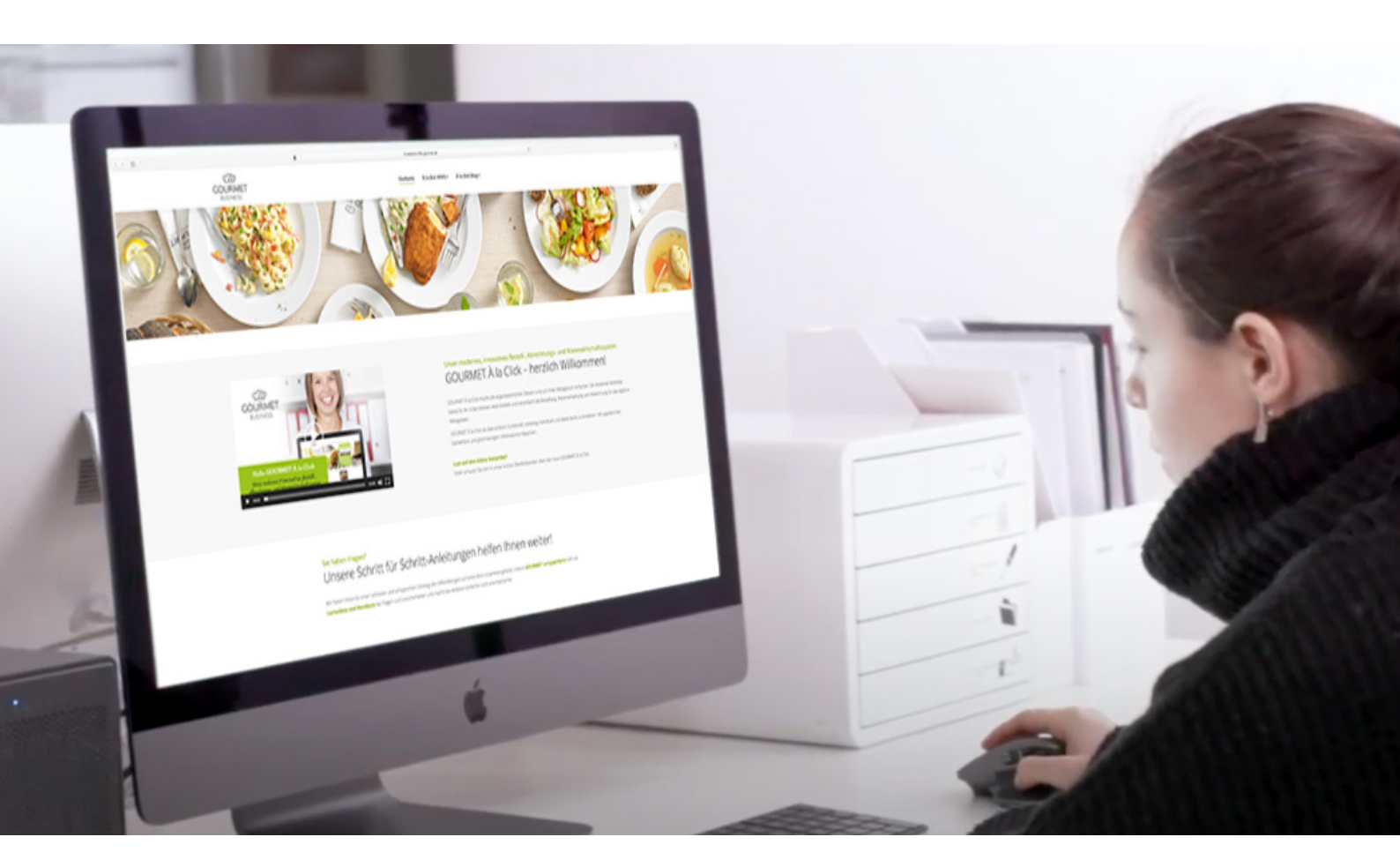

# Viel Freude mit GOURMET À la Click!

Sie haben noch Fragen? Wir sind für Sie da und helfen gerne weiter!

- GOURMET-Lernplattform mit Lernvideos, Manuals zum Download und Fragen & Antworten, die das Arbeiten einfacher und unkomplizierter machen: alaclick-hilfe.gourmet.at
- ✔ GOURMET À la Click Hotline:
  Österreich: 050 876-5430
  Deutschland: 0800 876-5001
- Technische Fragen:
  E-Mail: alaclick@gourmet.at

WWW.GOURMET-BUSINESS.AT

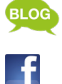

blog.gourmet.at www.facebook.com/gourmet.at

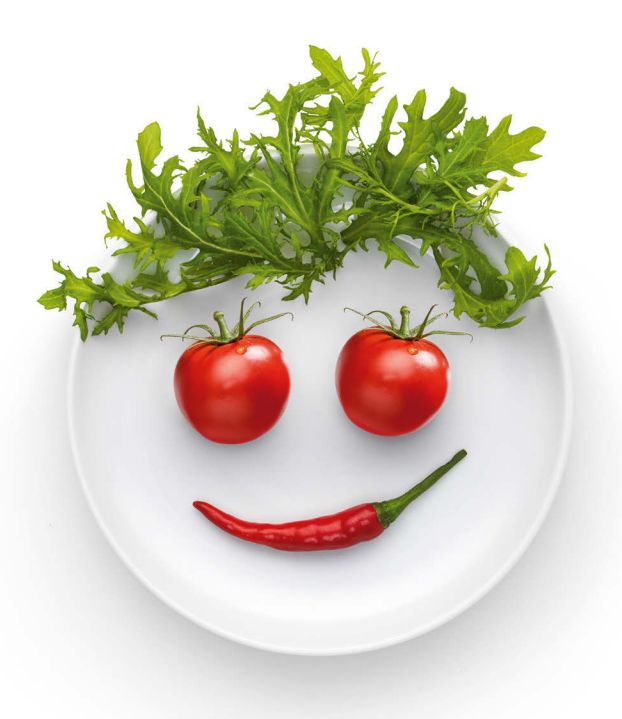